Lelystad, 2 april 2020

## Beste leerling,

Onze docenten zullen jullie les gaan geven op afstand. We hebben gekozen de lessen online te gaan verzorgen via **Microsoft Teams**. Via dit programma kun je een presentatie van je docent volgen en met je docent chatten of (video)bellen.

Bij wijze van test vragen wij je om morgen, **vrijdag 3 april, tussen 14.00 en 15.00 uur** een eerste chatbericht via Teams aan je mentor te sturen. Je mentor is dan online beschikbaar om je chatbericht te lezen en hierop te reageren. We leggen je in deze brief uit hoe je in Teams kunt inloggen en hoe je vervolgens een chatbericht kunt sturen.

## Thuis inloggen

- Start een browser (Edge, Internet Explorer, Firefox, Google Chrome, Safari) en ga naar: https://portal.office.com
- Login met je e-mailadres en wachtwoord (hetzelfde als Magister en mijn.svol.nl)
   Weet je je e-mailadres niet? Kijk dan op <u>https://www.svol.nl/ict-helpdesk/</u> en ga naar 'hoe kom ik achter mijn e-mailadres'.

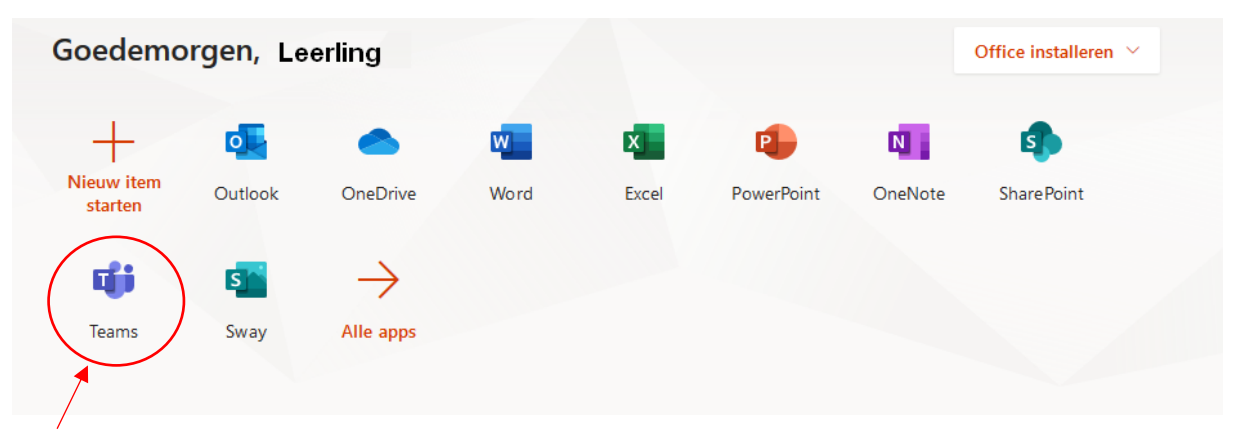

Het volgende scherm verschijnt als je bent ingelogd:

Klik op het icoon Teams

Het beginscherm van Teams wordt geopend:

|                    | Microsoft Teams | Ľ | Zoek of typ een opdracht | <u>.</u>                                        |
|--------------------|-----------------|---|--------------------------|-------------------------------------------------|
| L<br>Activiteit    | Teams           | 1 |                          | $\dot{c}^{\diamond^*}$ Lid worden of team maken |
| <b>—</b><br>Chat   | Uw teams        | / |                          |                                                 |
| Teams              |                 |   |                          |                                                 |
| Copdrachten        |                 |   |                          |                                                 |
| <b>E</b><br>Agenda |                 |   |                          |                                                 |
| Bestanden          |                 |   |                          |                                                 |
|                    |                 |   |                          |                                                 |

Klik op het pennetje in de bovenbalk

Het volgende scherm wordt geopend:

|                 | Microsof                  | t Teams          | Ľ        | Zoek of typ een opdracht       |  |  |  |
|-----------------|---------------------------|------------------|----------|--------------------------------|--|--|--|
| L<br>Activiteit | Chat                      | Recent Contacten | $\nabla$ | Aan: Typ een naam of een groep |  |  |  |
| -<br>Chat       | ▼ Recent                  |                  |          |                                |  |  |  |
|                 | <ul> <li>Nieuw</li> </ul> | ve chat          |          |                                |  |  |  |

Type in de zoekbalk de naam van degene die je een chat wilt sturen (je mentor). Als voorbeeld zoeken wij op Gerard van Doodewaard.

Zodra je begint met typen geeft het adresboek suggesties van alle namen die voldoen aan jouw zoekopdracht:

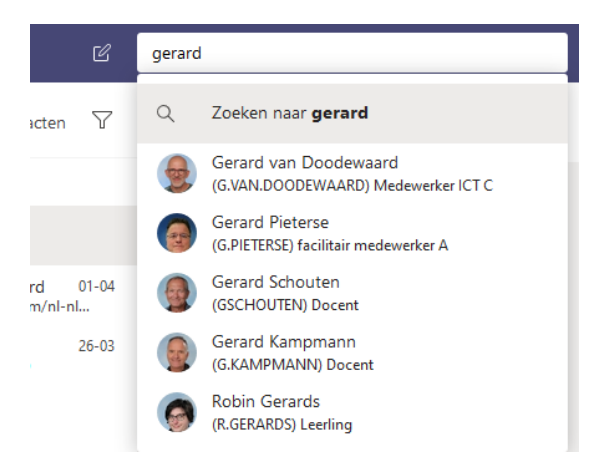

Klik op de naam van de persoon die je zoekt.

Het volgende scherm wordt geopend:

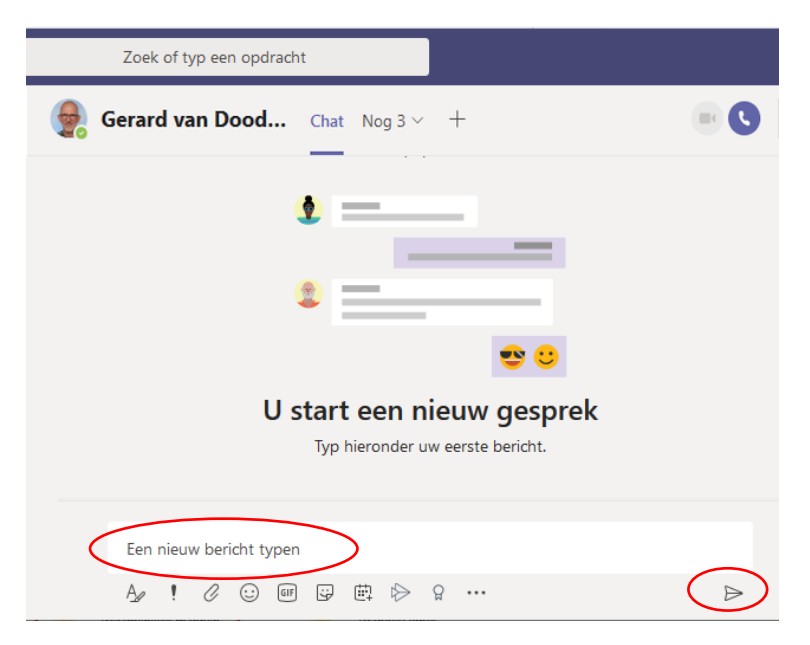

Nu kun je deze persoon een chat sturen door een bericht te typen en te klikken op het icoontje versturen.

De chats worden als gesprek weergeven op dezelfde wijze als in whatsapp:

|     |      |       |         |      |   |   |              |   | 12:06<br>Hallo mentor, ik heb teams 🙄 | Ø |
|-----|------|-------|---------|------|---|---|--------------|---|---------------------------------------|---|
| Een | nieu | w ber | icht ty | /pen |   |   |              |   |                                       |   |
| A,  | 1    | O     | $\odot$ | GIF  | ÷ | Ē | $\bigotimes$ | õ | <br>⊳                                 |   |

Met deze uitleg moet het je vast en zeker lukken je mentor een chatbericht te sturen. Mocht je toch tegen technische problemen aanlopen, kijk dan op <u>https://www.svol.nl/ict-helpdesk/</u> wat je kunt doen.

Veel succes!

Met vriendelijke groet,

Aernout de Haan, hoofd ICT Rhody Matthijs, hoofd communicatie